Brian L Moore Design Document: User Task List INFM480: Research Methods & Project Planning Dr. Zhiling Long April 10, 2025

# User Task List – RNs, LPNs, and MAs (Assessment Participants)

### 1. Access the Mobile App or Web Portal

- Locate and launch the assessment app on their device.
- 2. Register or Log In
  - Create a secure account or log in using existing credentials.
  - Recover password via email if needed.
- 3. View Introduction
  - Read brief information about the purpose and structure of the assessment.

#### 4. Start the Assessment

- Begin Level 1 (Soft Skills / Professionalism).
- Answer multiple-choice and attitudinal questions.
- 5. Receive Score and Feedback
  - View performance results immediately after submission.
  - Read feedback and recommendations if score is below threshold.
- 6. Proceed to Next Level (if eligible)
  - Automatically continue to Level 2 or Level 3 if passing score is achieved.
  - Otherwise, receive a message with areas to improve and option to retake later.

#### 7. Log Out or Exit App

• End session securely.

Brian L Moore Design Document: User Task List INFM480: Research Methods & Project Planning Dr. Zhiling Long April 10, 2025

## Admin Task List – HR Coordinators, Clinical Supervisors

- 1. Log In to Admin Dashboard
  - Secure authentication to access admin tools.
- 2. Manage Questions
  - Add, update, or delete questions.
  - Tag questions by skill area (e.g., empathy, ethical decision-making).
- 3. View Candidate Activity
  - Track which users have completed assessments.
  - See individual scores and pass/fail statuses.
- 4. Export Reports
  - Download aggregate results for reporting or compliance.
  - Export individual performance data (PDF or CSV).
- 5. Analyze Trends
  - View dashboards showing common failure points or skill gaps.
- 6. Send Follow-Up Messages (optional)
  - Notify candidates of outcomes or next steps if integrated with email.